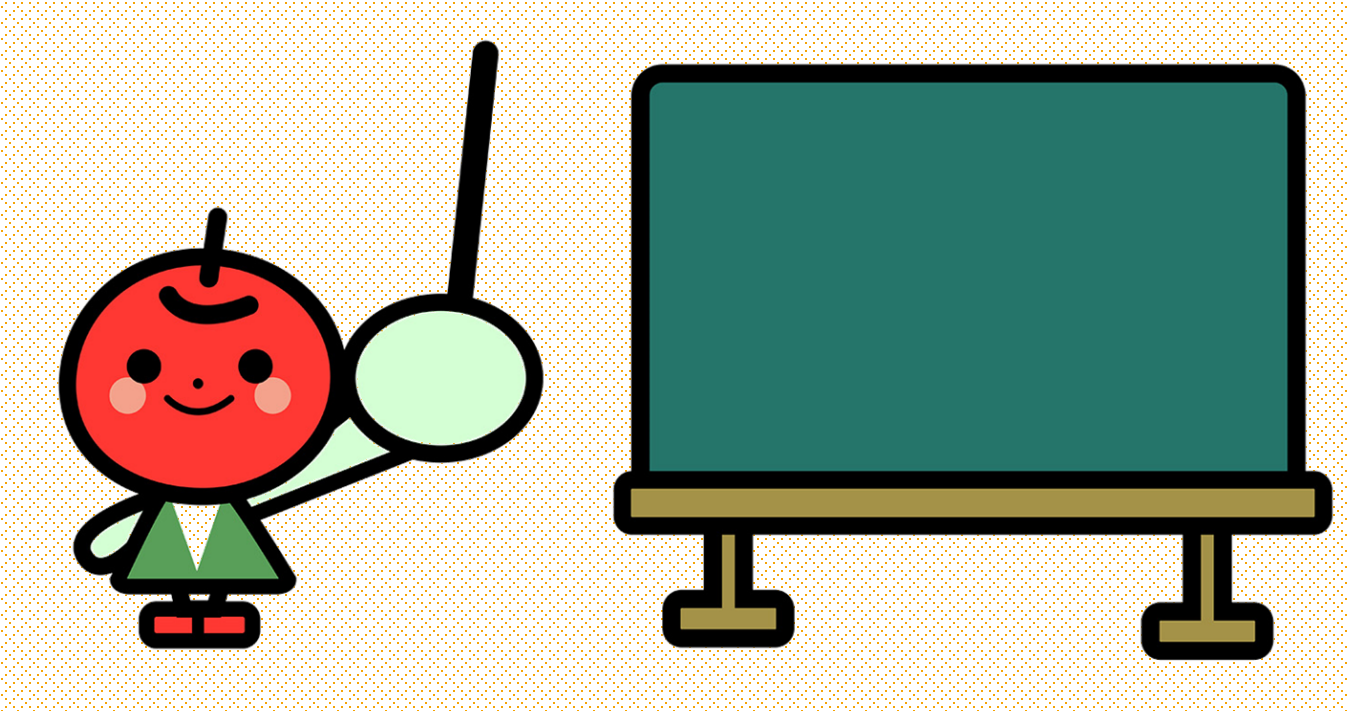

## アメブロ小学校

メッセージボードの設置

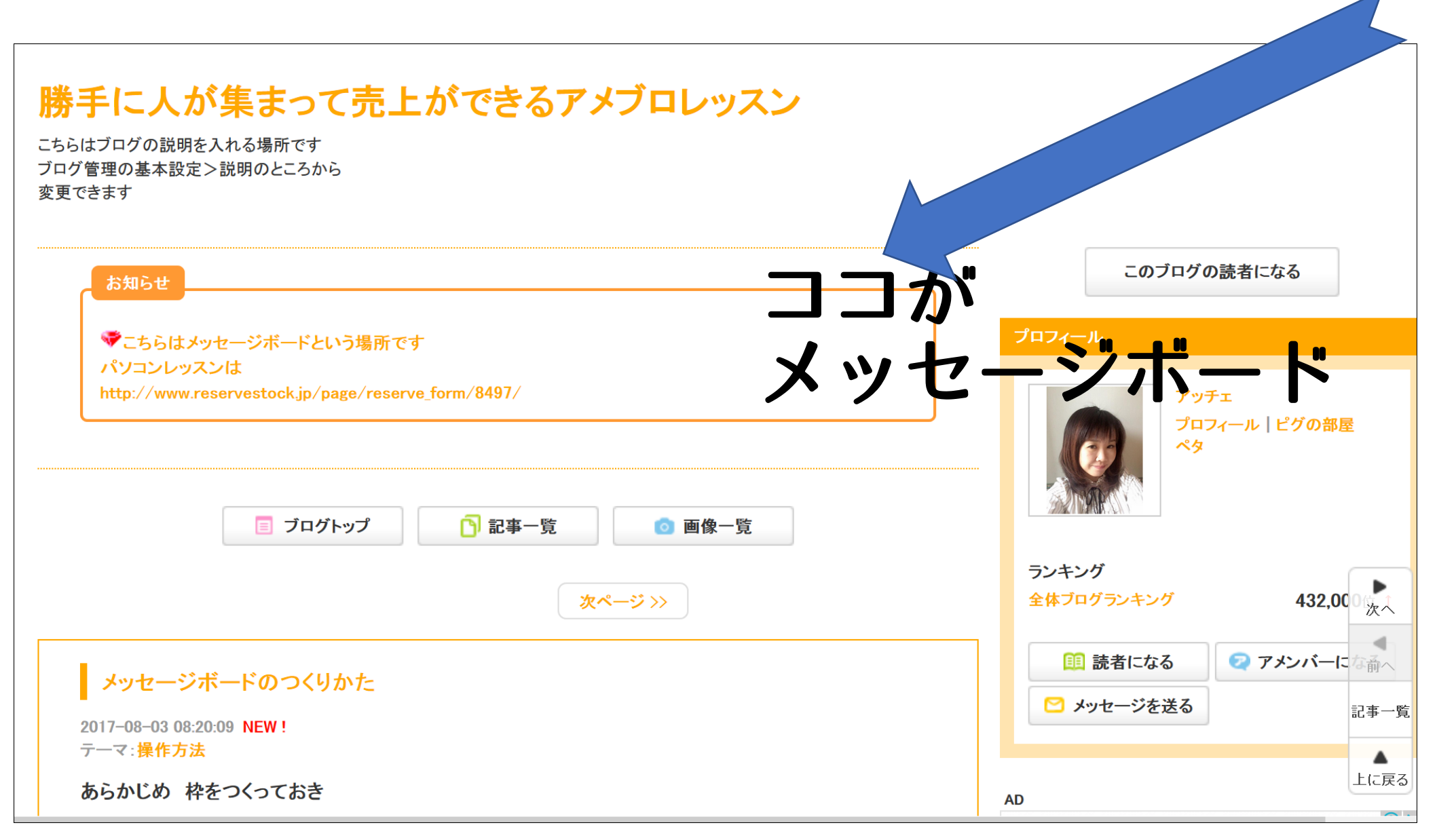

ブログ管理ー管理設定ーメッセージボード

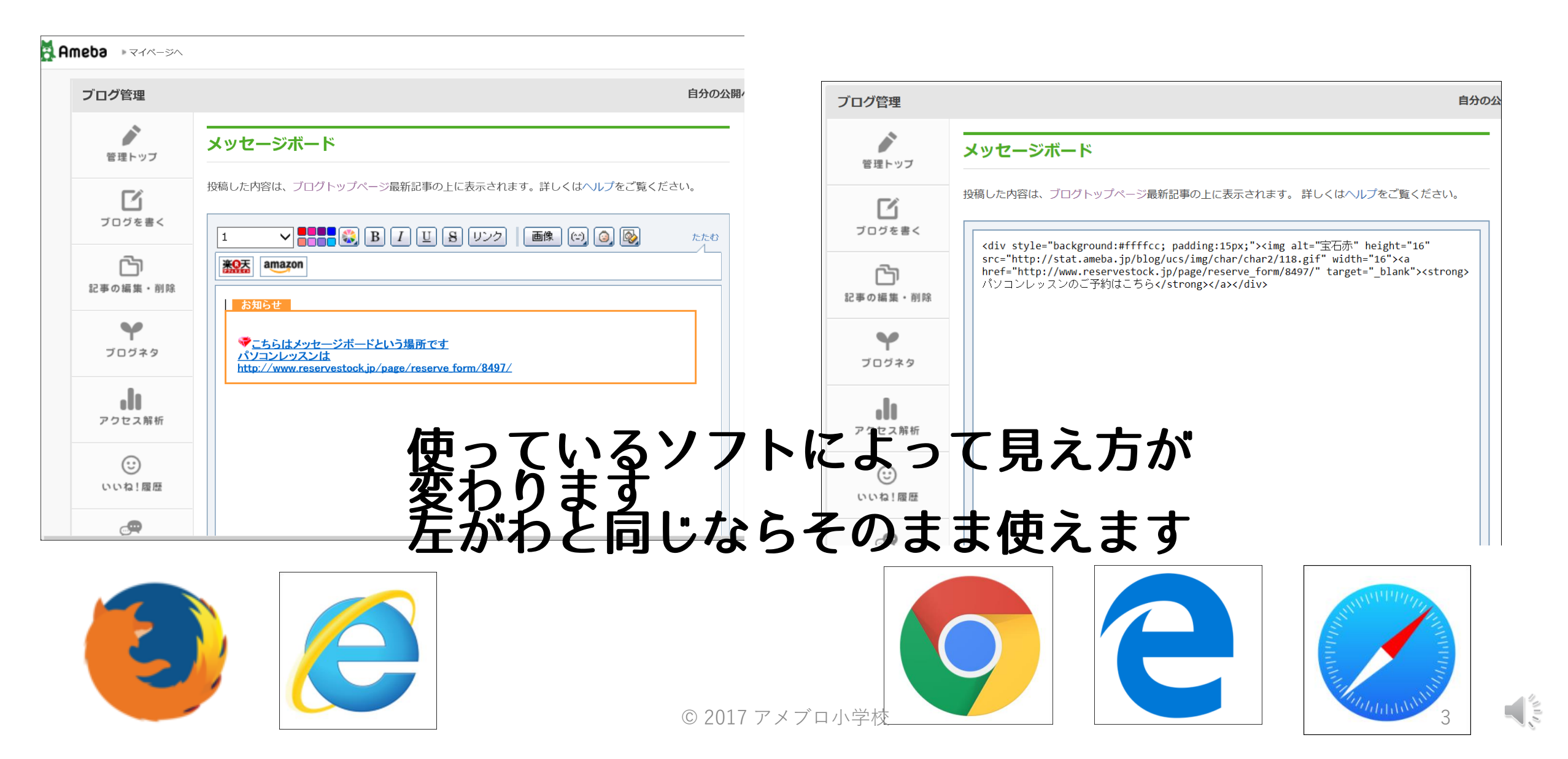

## メッセージボードの画面がアルファベットになる場合

| 🧸 ブログを書く Ameba 🧸 管理トップ Ameba 🧸 amebloyouchien                                                                                                    |                                                         |
|----------------------------------------------------------------------------------------------------|---------------------------------------------------------|
| Ameba トマイページヘ ト管理トップへ                                                                                                    | acche2 🗸 🔇 🔳                                            |
| <b>ブログを書く</b> プレビュー ~                                                                                                    | ▶ 他のエディタを使う ▶ 操作ガイド                                     |
| メッセージボードのつくりかた                                                                                                    |                                                         |
| $\chi \neq \forall \neg \chi \uparrow \downarrow \Rightarrow$ $\exists \exists \Box \downarrow \Rightarrow$ $B I \sqcup \Rightarrow A \rightarrow A \Rightarrow A \Rightarrow A \Rightarrow A \Rightarrow A \Rightarrow A \Rightarrow A \Rightarrow A \Rightarrow A$ | <ul> <li>C (^0^) You Y ℝ 3, 國</li> <li>写真 動画</li> </ul> |
| あらかじめ 枠をつくっておき                                                                                                    | 貼付けサイズ: <b>原寸 小 中 大</b>                                 |
| ✓ <u>パソコンレッスンはのご予約はこちら</u>                                                                                                    | まずは記事の中で枠を作っておきましょう                                     |
| HTML表示に切り替えてからコピーし<br>メッセージボードにはりつける                                                                                                    | 枠の作り方は<br>囲み枠の動画やテキストをごらんください                           |
|                                                                                                    | ここにトロップ<br>またはクリックで<br>画像をアップロード                        |
| © 2                                                                                                    | 017 アメブロ小学校 4                                           |

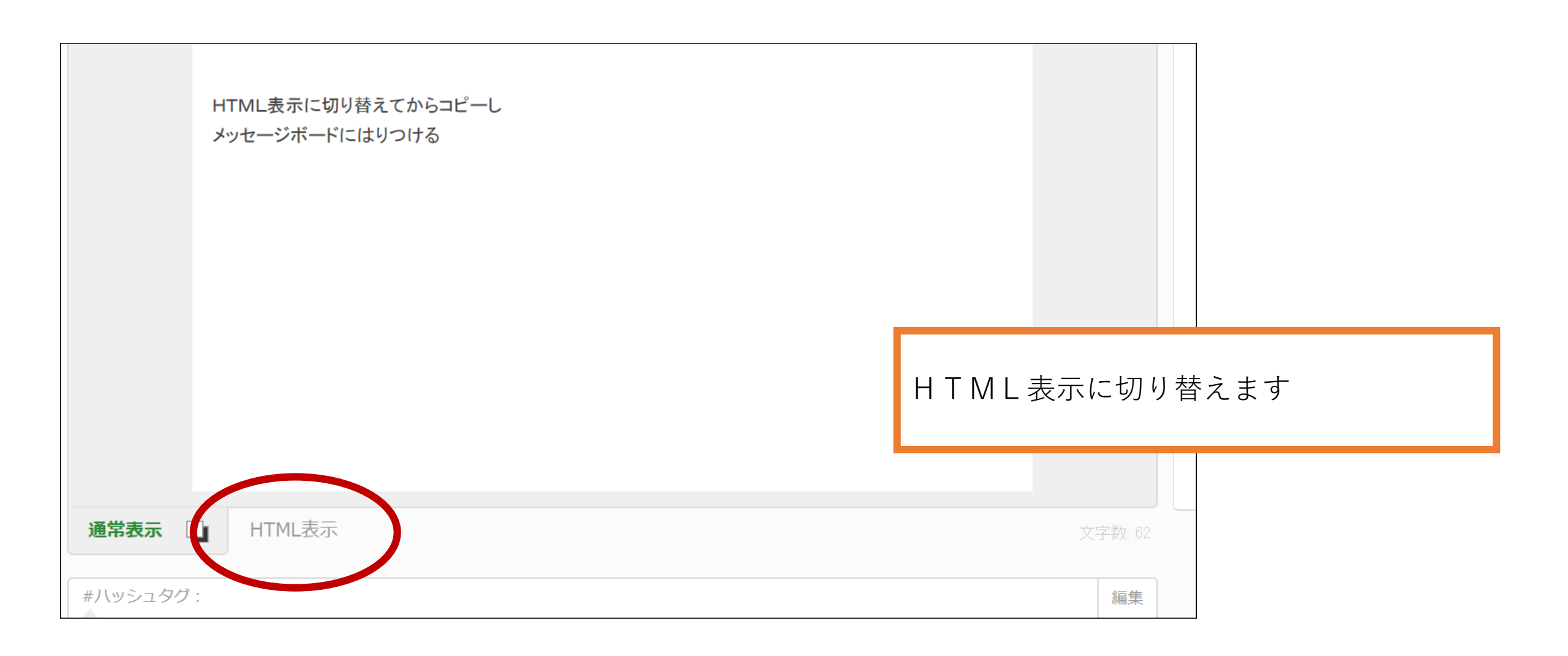

| メッセージボードのつくりかた                                                                                                    |                                                                                                    |
|----------------------------------------------------------------------------------------------------|----------------------------------------------------------------------------------------------------|
| 文字サイズ 日 見出し 日 ま B I U S A - A - A - A - A - A - A - A - A - A                                                                                                    |                                                                                                    |
| <pre>1 a cp&gt;あらかじめ 枠をつくっておき 2   3   4 <div style="background:#ffffcc; padding:15px;"><img alt="宝石赤" height="16" src="http://stat.ameba.jp/blog/ucs/img/char/char2/118.gif" width="16"/><a 118.gif"="" blog="" char="" char2="" href="" http:="" img="" stat.ameba.jp="" ucs="" width="16"><a 118.gif"="" blog="" char="" char2="" href="" http:="" img="" stat.ameba.jp="" ucs="" width="16"><a 118.gif"="" blog="" char="" char2="" href="" http:="" img="" stat.ameba.jp="" ucs="" width="16"><a 118.gif"="" blog="" char="" char2="" href="" http:="" img="" stat.ameba.jp="" ucs="" width="16"><a 118.gif"="" blog="" char="" char2="" href="" http:="" img="" stat.ameba.jp="" ucs="" width="16"><a 118.gif"="" blog="" char="" char2="" href="" http:="" img="" stat.ameba.jp="" ucs="" width="16"><a 118.gif"="" blog="" char="" char2="" href="" http:="" img="" stat.ameba.jp="" ucs="" width="16"><a 118.gif"="" blog="" char="" char2="" href="" http:="" img="" stat.ameba.jp="" ucs="" width="16"><a 118.gif"="" blog="" char="" char2="" href="" http:="" img="" stat.ameba.jp="" ucs="" width="16"><a 118.gif"="" blog="" char="" char2="" href="" http:="" img="" stat.ameba.jp="" ucs="" width="16"><a 118.gif"="" blog="" char="" char2="" href="" http:="" img="" stat.ameba.jp="" ucs="" width="16"><a 118.gif"="" blog="" char="" char2="" href="" http:="" img="" stat.ameba.jp="" ucs="" width="16"><a 118.gif"="" <="" a="" blog="" char="" char2="" href="" http:="" img="" stat.ameba.jp="" ucs="" width="16"> </a></a></a></a></a></a></a></a></a></a></a></a></a></div></pre> |                                                                                                    |
| 7 HTML表示に切り替えてからコピーし<br>8 メッセージボードにはりつける                                                                                                    | コピーする場所は<br><divから始まって div="">まで<br/><div がたくさんあるときは<br="">かならず /div&gt;とセットになるようにし<br/>ます</div></divから始まって> |

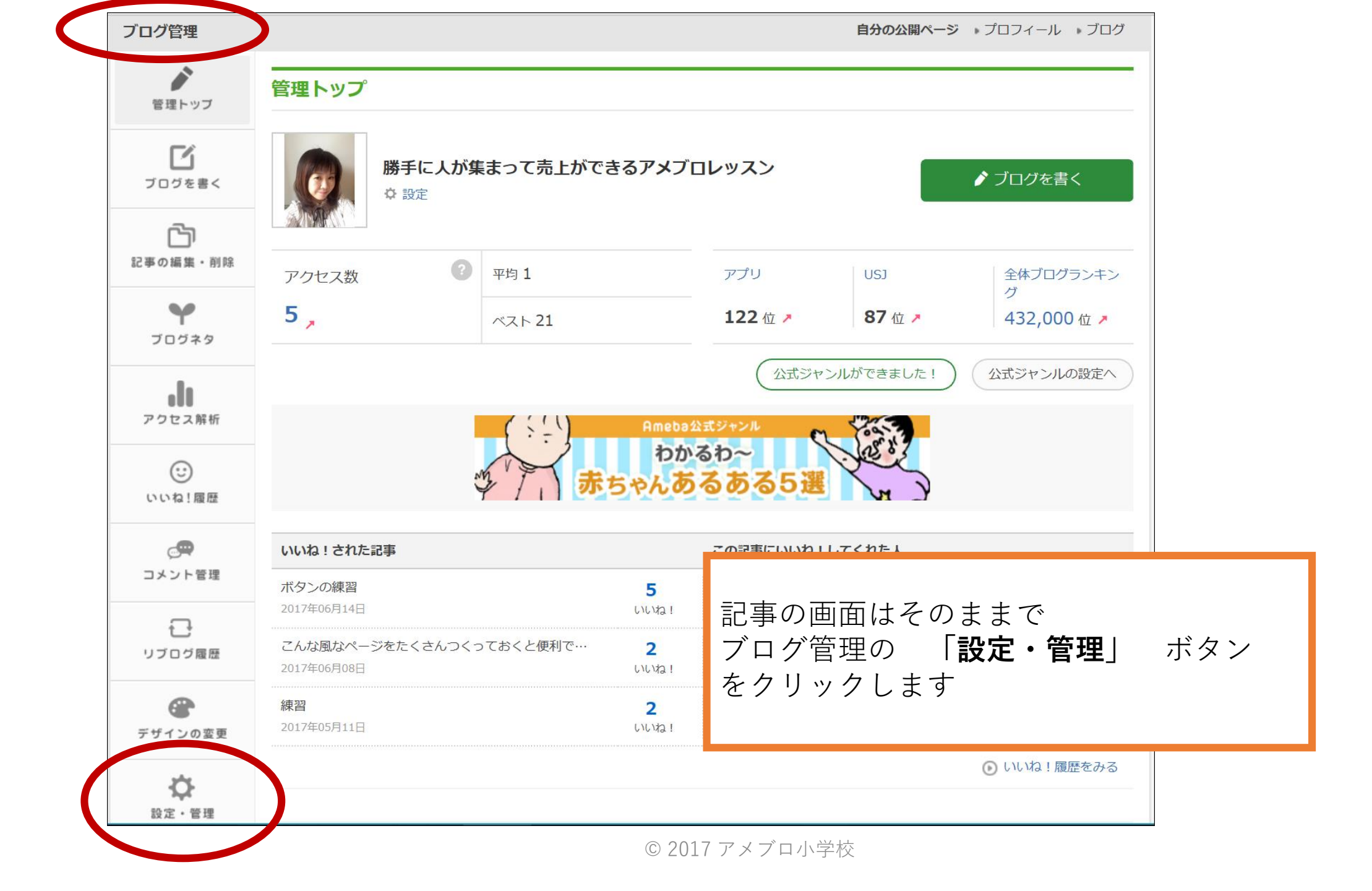

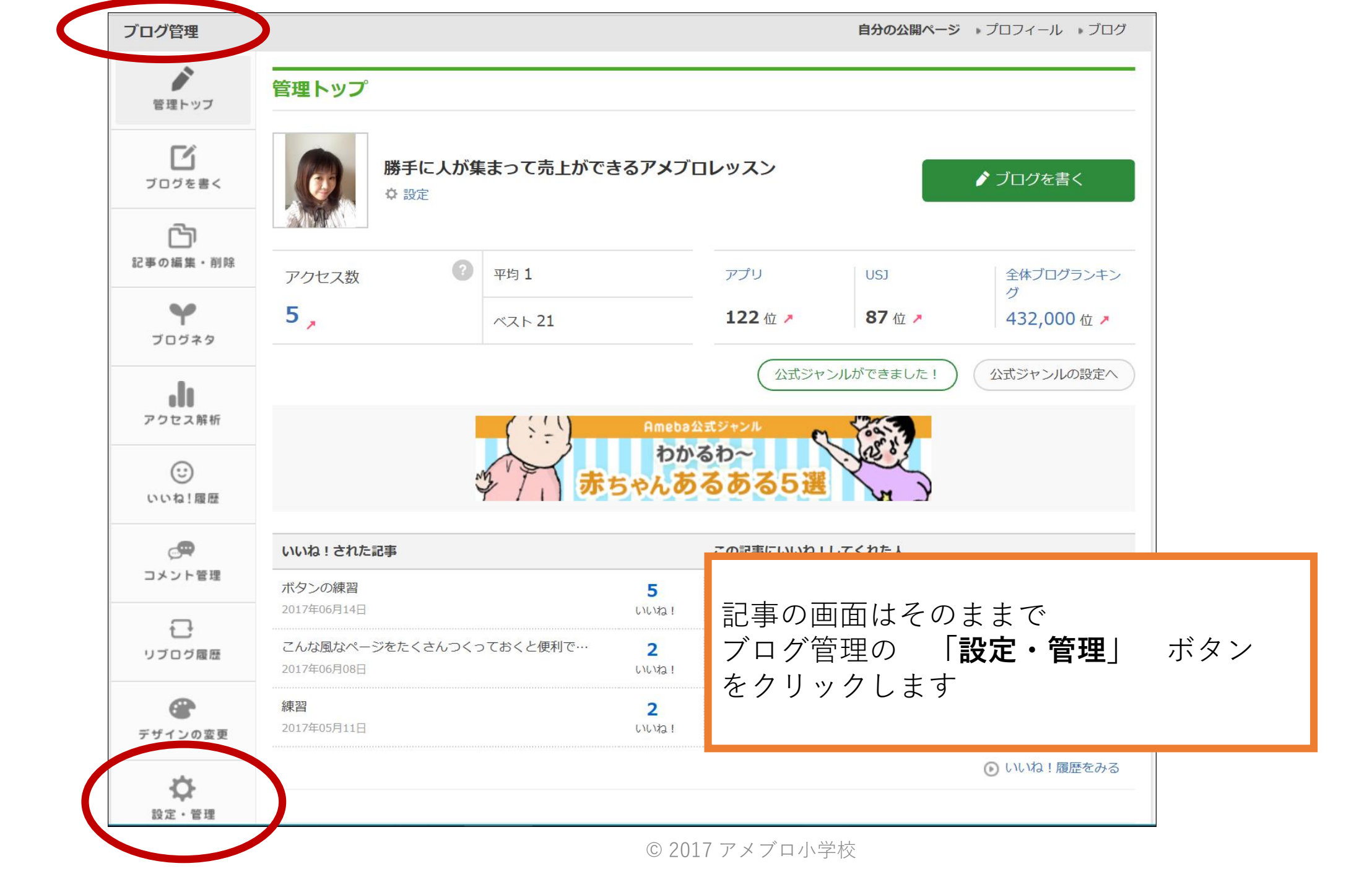

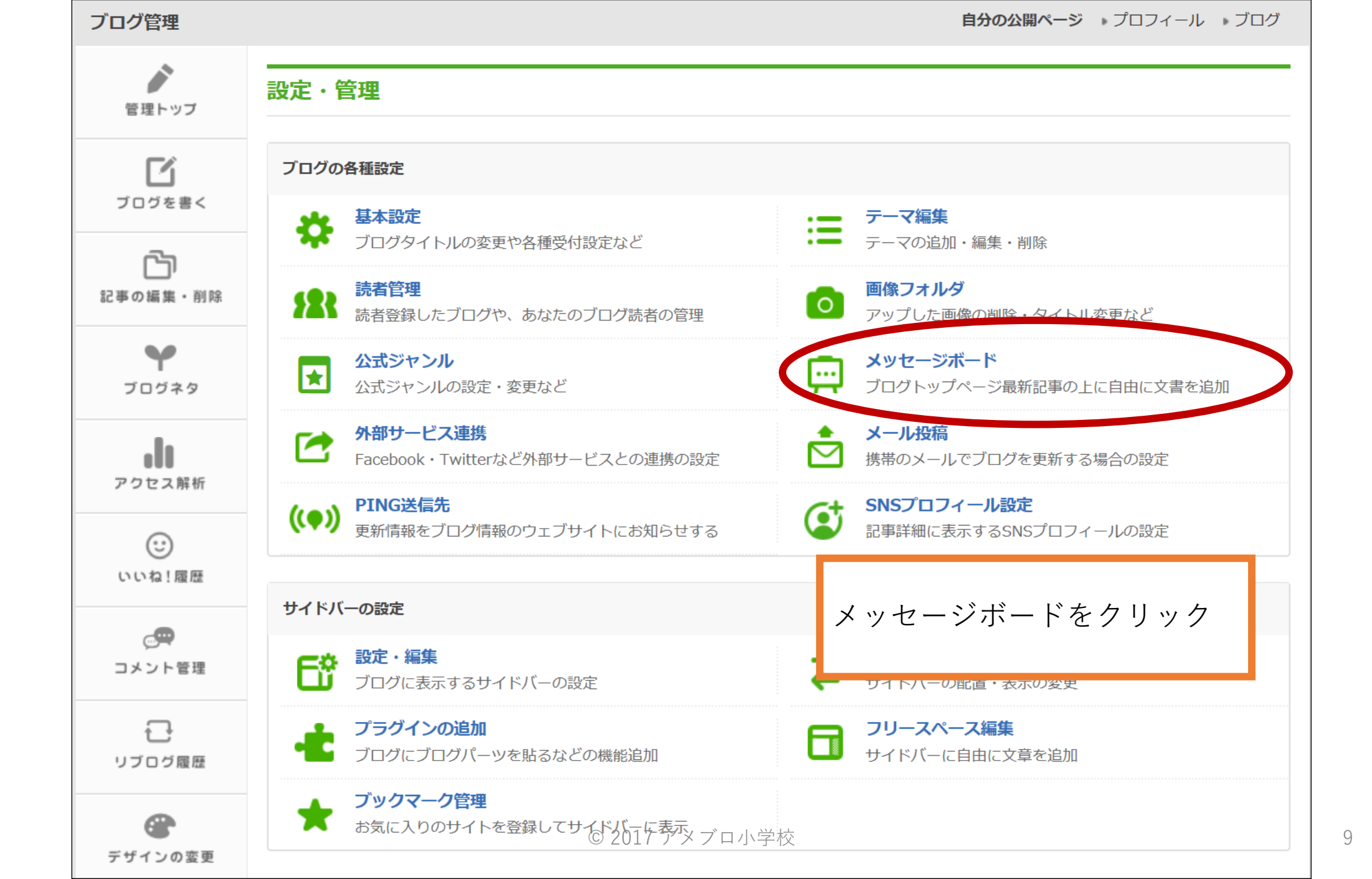

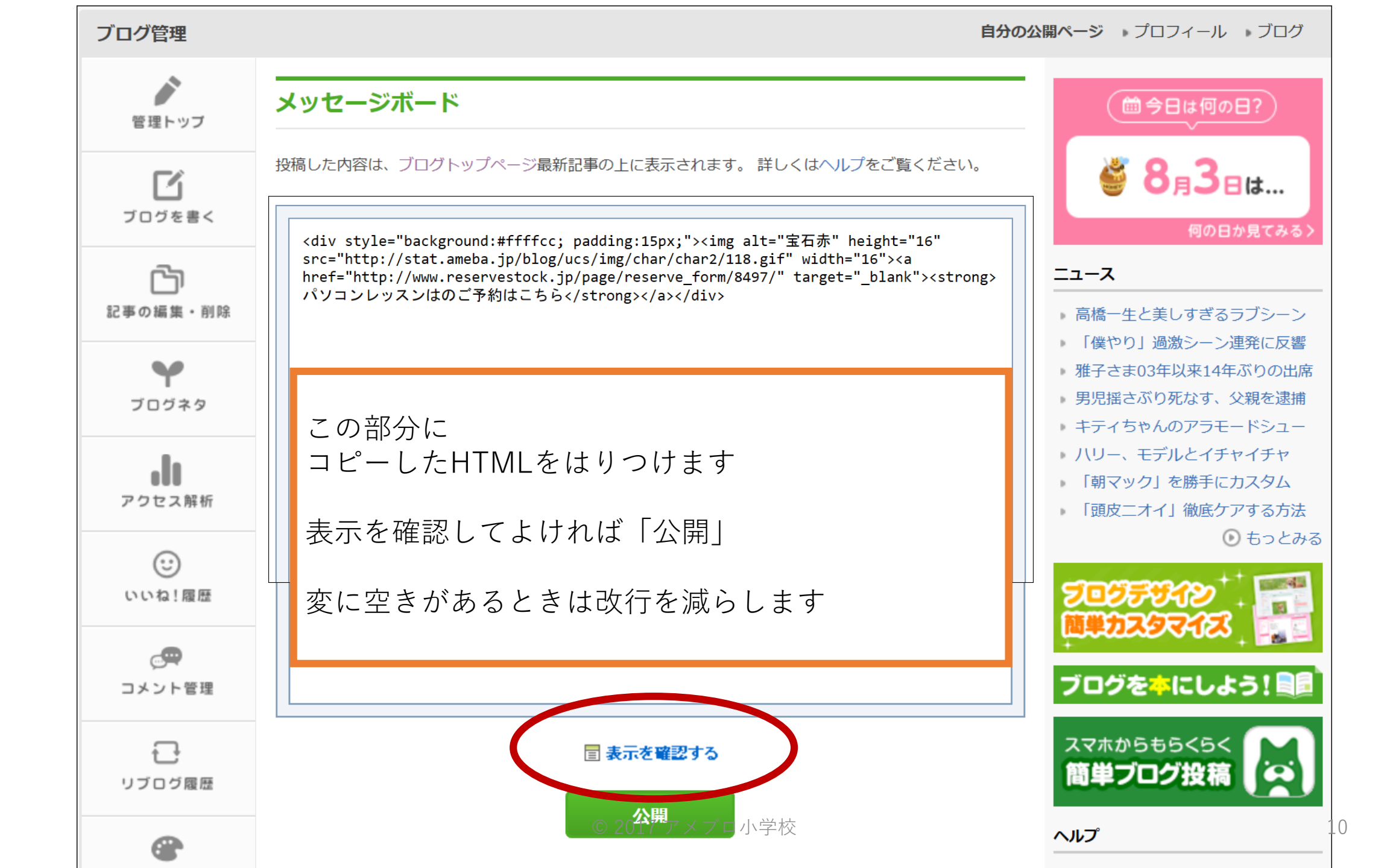

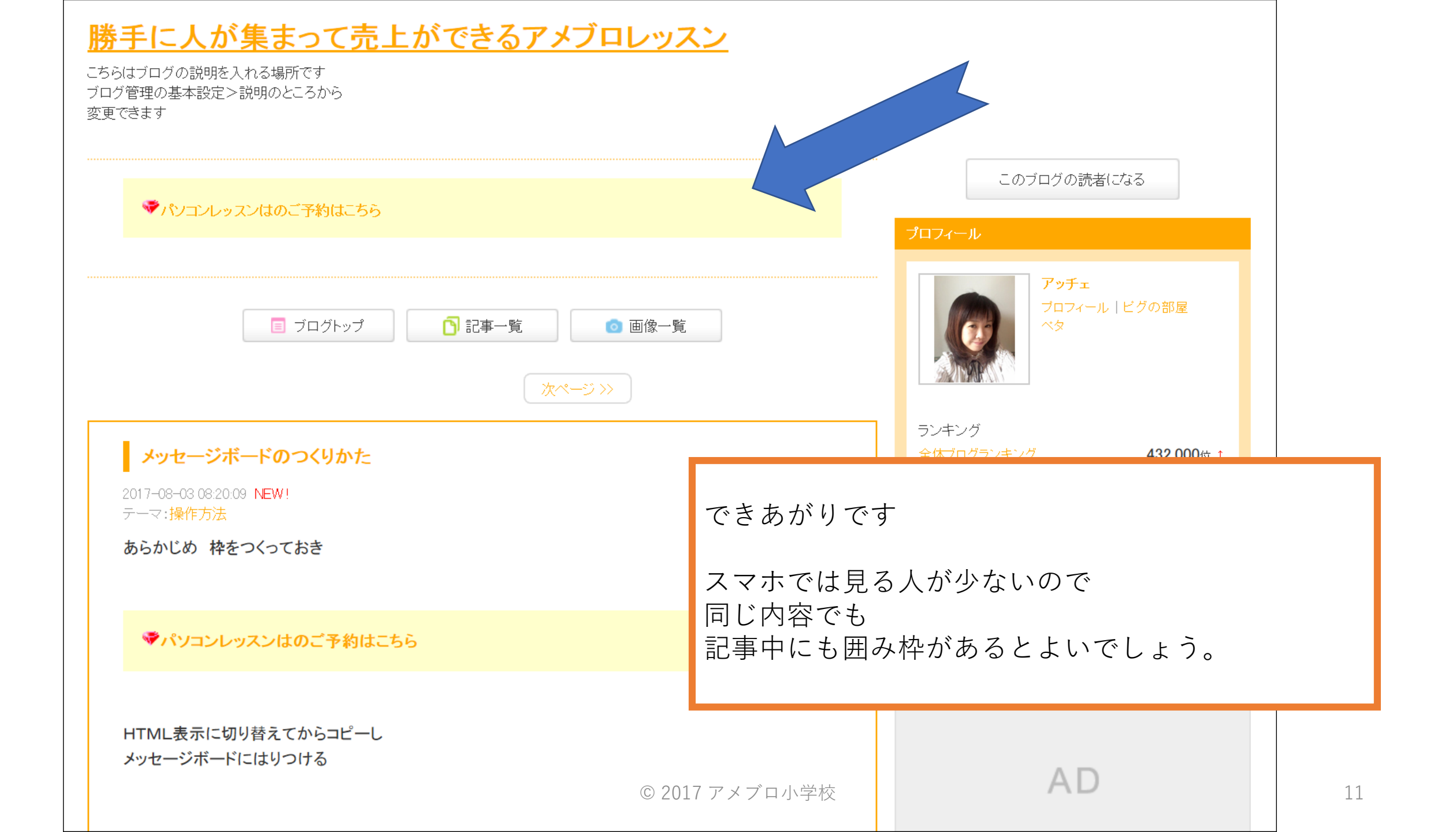

スマホからメッセージボード を見る場合は

ブログ情報をタップします。

文字のみは入れられますが リンクや色などの編集は パソコンでした方が よさそうです。

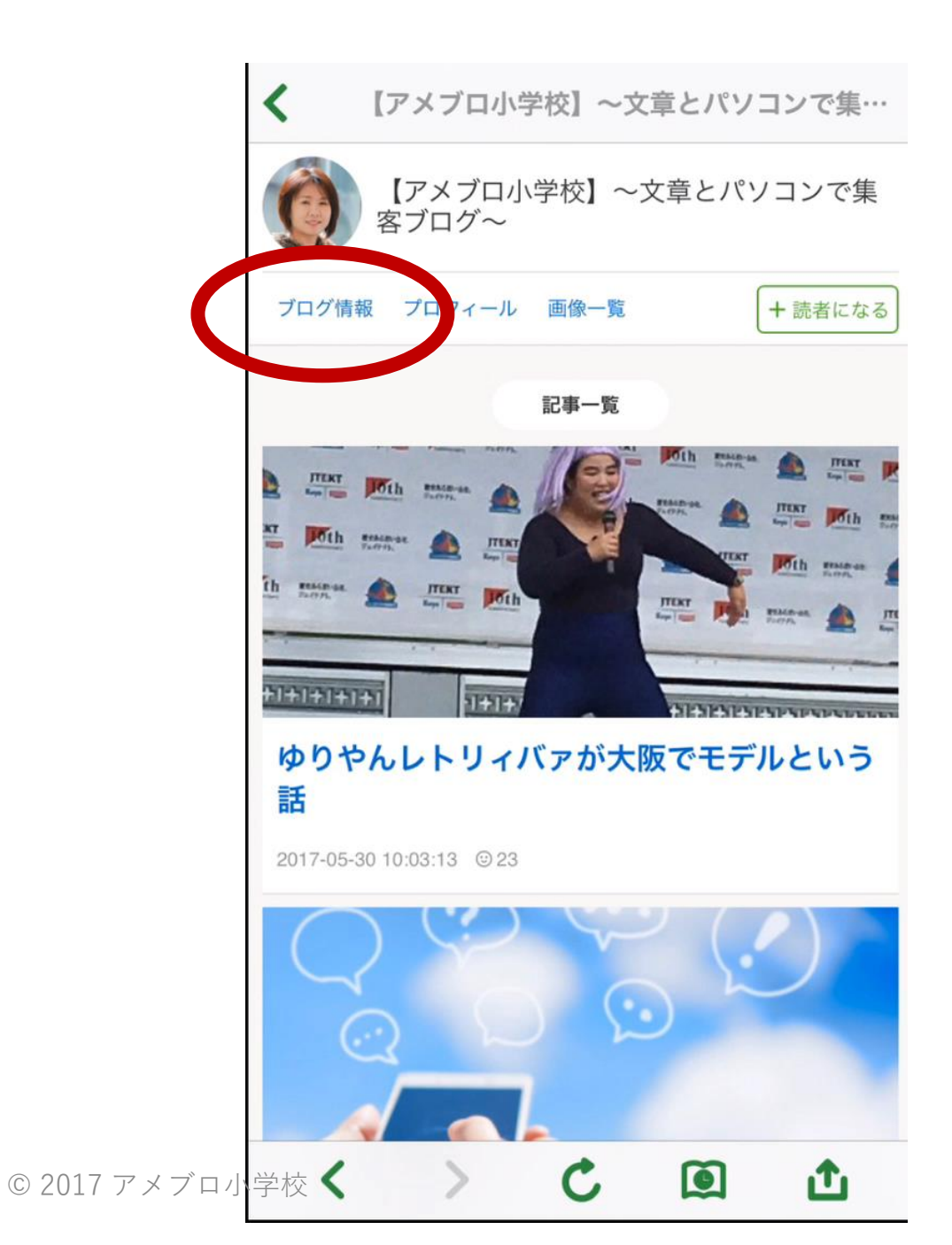